# TERRAIN INSERT TREES

grasshopper EX13

Modelação geométrica e Generativa Pedro Januário

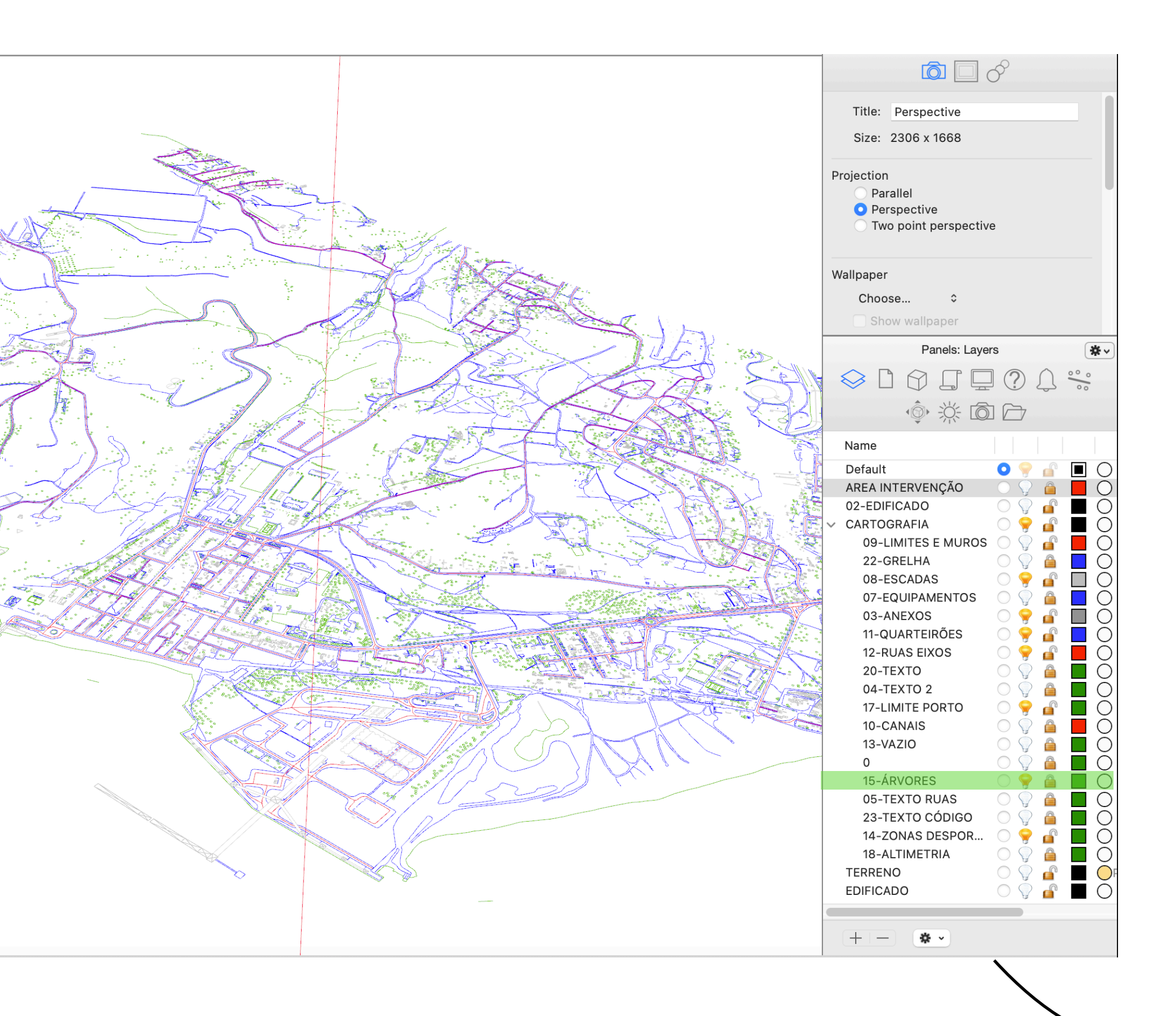

# **01 OPEN RHINO** EX11-...

# **02 MOVE LAYER** 15-ÁRVORE par a raiz

| Panels: Laye       | rs 🏽 🏶 🗸  |
|--------------------|-----------|
|                    | ? \       |
|                    |           |
|                    |           |
| Name               |           |
| Default            | • 💡 💣 🔳 ○ |
| AREA INTERVENÇÃO   | 0 💡 🔒 📕 🔾 |
| 02-EDIFICADO       | o 💡 💣 🔳 O |
| CARTOGRAFIA        | o 💡 💣 🔳 O |
| 09-LIMITES E MUROS | o 🖓 💣 📕 O |
| 22-GRELHA          | 0 💡 🔒 📃 🔾 |
| 08-ESCADAS         | 🔿 💡 🝙 🔲 🔿 |
| 07-EQUIPAMENTOS    | 0 💡 🤷 🔲 🔘 |
| 03-ANEXOS          | 🔿 💡 💣 🔳 🔾 |
| 11-QUARTEIRÕES     | 0 💡 💣 📃 🔾 |
| 12-RUAS EIXOS      | 0 💡 💣 📕 O |
| 20-TEXTO           | O 🖓 🤷 📕 O |
| 04-TEXTO 2         | O 🖓 🤷 📕 🔾 |
| 17-LIMITE PORTO    | _         |
| 10-CANAIS          | ○ 💡 🔒 📕 O |
| 13-VAZIO           | _         |
| 0                  |           |
| 05-TEXTO RUAS      |           |
| 23-TEXTO CODIGO    |           |
| 14-ZONAS DESPOR    |           |
| 18-ALTIMETRIA      |           |
|                    |           |
| T5-ARVORES         |           |
| EDIFICADO          |           |
|                    |           |
| + - * -            |           |

# 03 ZOOM in

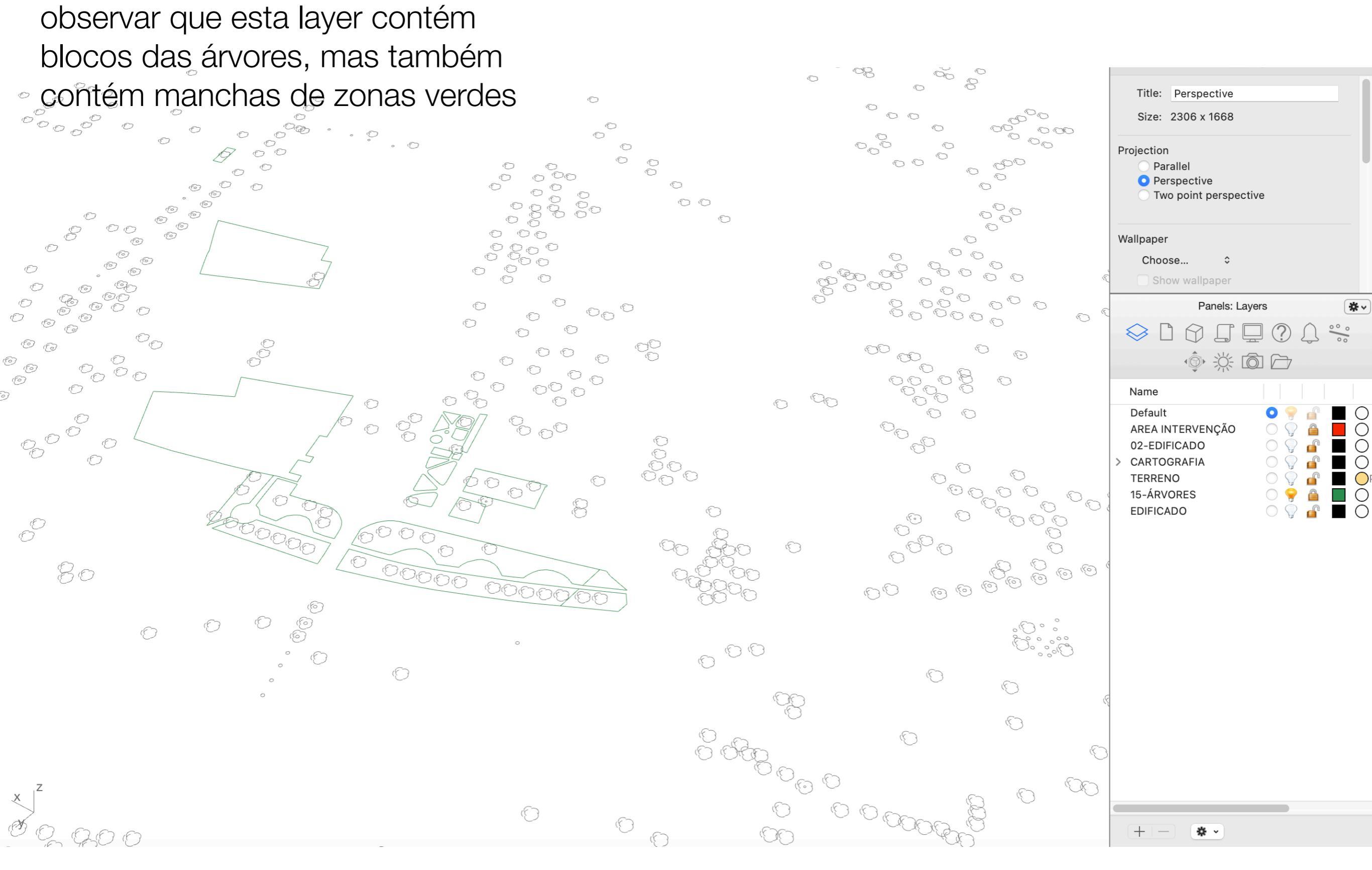

# 04 LAYER

por favos desbloquear a layer 15, caso esteja LOCKED

#### **05 JOIN**

selecionar todas as entidades existentes nesta layer e garantir que são linhas poligonas

#### 06 CloseCRV

fechar todas as curvas e linhas, para garantir que são curvas fechadas

|     |               |                                                | Р              | roperties: Objects       | *~ |
|-----|---------------|------------------------------------------------|----------------|--------------------------|----|
|     | $\frown$      |                                                |                |                          |    |
|     | $( \subset )$ |                                                | Object type:   | "AR528" : block instance |    |
|     |               |                                                | Name:          |                          |    |
|     |               |                                                | Layer:         | 15-ÁRVORES               | •  |
|     |               | $( \begin{array}{c} \\ \\ \\ \\ \end{array} )$ | Display Color: | By Layer 📀               |    |
|     |               |                                                | Linetype:      | By Layer                 | •  |
|     |               |                                                | Print Color:   | By Layer 📀               |    |
|     |               | $\bigcirc$                                     | Print Width:   | By Layer                 |    |
|     |               |                                                | Render Mesh S  | ettings                  |    |
| x Z | $\bigcirc$    |                                                |                | Custom Mesh              |    |
|     |               |                                                |                | Adjust Settings          |    |

| $\mathbf{C}$ | Object type:            | "AR528" : block instance |
|--------------|-------------------------|--------------------------|
|              | Name:                   |                          |
|              | Layer:                  | 15-ÁRVORES               |
|              | Display Color:          | By Layer 💿               |
|              | Linetype:               | By Layer 📀               |
| <u> </u>     | Print Color:            | By Layer 💿 🗾             |
|              | Print Width:            | By Layer                 |
|              | Render Mesh Se          | ettings                  |
|              |                         | Custom Mesh              |
|              |                         | Adjust Settings          |
|              |                         | Panels: Layers           |
|              | $\otimes \square 6$     |                          |
|              | 10                      |                          |
|              | Name                    |                          |
|              | Default                 |                          |
| _            |                         |                          |
|              | > CARTOGRAF             |                          |
|              | TERRENO                 | ♀ <b>↓</b> ● ● ●         |
|              | 15-ARVORES<br>EDIFICADO |                          |
|              |                         |                          |
|              |                         |                          |
|              |                         |                          |
|              |                         |                          |
|              |                         |                          |
|              |                         |                          |
|              |                         |                          |
|              |                         |                          |
|              |                         |                          |
|              |                         |                          |
|              |                         |                          |
|              | + (                     | <b>₽</b> •               |
|              |                         |                          |

www.food4rhino.com/app/elefront

# 🗡

4.4 (103 votes)

Downloads:

52325

Support Email

License

#### **07 ELEFRONT** instale o add-on de grasshopper denominado Elefront que pode

aceder em <u>www.food4rhino.com</u>

#### ELEFRONT (by Front)

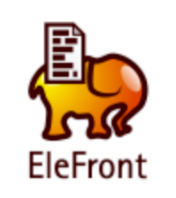

ELEFRONT 4.X.X IS COMPATIBLE WITH RHINO 6!

REFERENCE COMPONENTS NOW UPDATE THEMSELVES AUTOMATICALLY AFTER REFERENCED OBJECTS ARE MODIFIED OR RELOADED. HOWEVER, THIS FUNCTION IS NOW DISABLED BY DEFAULT IN VERSION 4.2.0. RIGHT CLICK ON ANY REFERENCE COMPONENT TO ACTIVATE AUTOUPDATE.

The Elefront plug-in is all about managing model data and interaction with Rhino Objects. Elefront allows users to bake geometry to the Rhino model with the option of specifying attributes, including an unlimited amount of user defined attributes by means of key-value pairs. This way it is possible to treat a 3d Rhino model as a data base, where each object "knows" what it is, what it belongs to, which other object it relates to and in what way, what its size is, when it needs to be fabricated etc. Instead of trying to store geometry in a database, Elefront stores data in an "Geometrybase", hereby turning your Rhino model into a "Building Information Model" or BIM, for short. This data can be used for analysis, but also for referencing objects back into Grasshopper, based on one or more filters defined by key-value pairs that were defined upon baking, or that were added to the geometry with the "modify Rhino attributes" component. Storing all data inside

+ more

**Category:** Analysis & Simulation, Architecture, BIM, Drafting & Ilustration **License:** Free

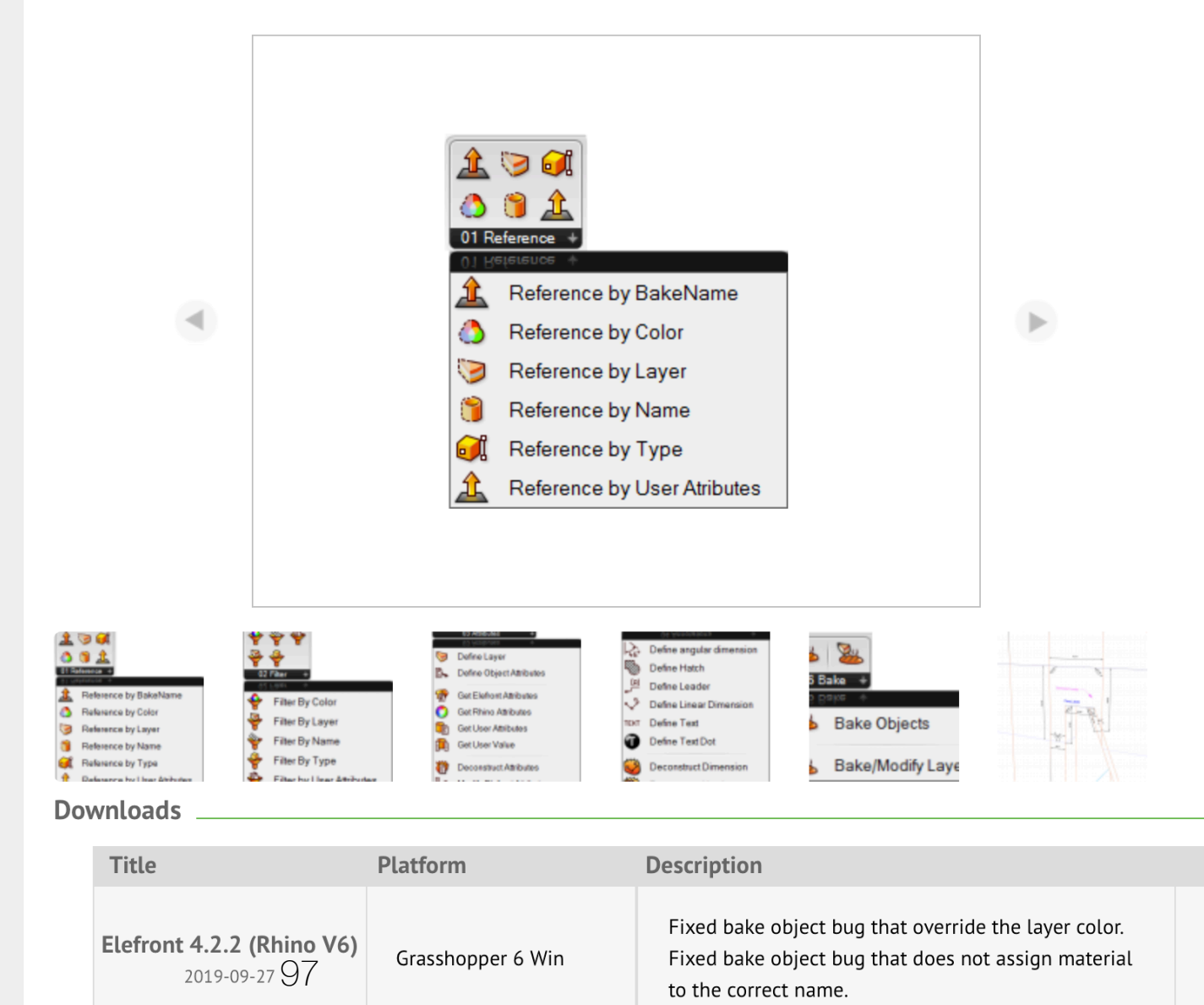

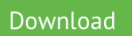

### **07 ELEFRONT** instale o add-on de grasshopper denominado Elefront que pode aceder em <u>www.food4rhino.com</u>

| Close EX - TERRAIN INS | ERT TREE % W | User Object Folde<br>AutoSave Folder |
|------------------------|--------------|--------------------------------------|
| Special Folders        | <b>&gt;</b>  | Settings Folder                      |
| Special Folders        |              | Componente Fold                      |
| Show In Folder         |              |                                      |
| Ribbon Layout          | >            |                                      |
| Create User Object     |              |                                      |
| Document Properties    |              |                                      |
| Export Hi-Res Image    |              |                                      |
| Export Quick Image     | ¥ 1          |                                      |
| Save Backup            | ₹₩ S         |                                      |
| Save Document As       | 合 策 S        |                                      |
| Save Document          | ж S          |                                      |
| Recent Files           | >            |                                      |
| Open Document          | жo           |                                      |
| New Document           | ЖN           |                                      |
|                        |              |                                      |

|    | < > Libraries                      |        | $\Box$ | ٢            |            | $\equiv$ $\diamond$ | <u> </u> | ·≡ ~    | ···· •         | Û         | > |
|----|------------------------------------|--------|--------|--------------|------------|---------------------|----------|---------|----------------|-----------|---|
|    | Anterior/seguinte                  | Apagar | Ligar  | Vista rápida | Nova pasta | Vista               | Agrupar  | Caminho | Ação           | Partilhar |   |
|    | Nome                               |        |        | Ta           | amanho     | Тіро                | ∧ Ver    | são     | Data de adição |           |   |
|    | > 🚞 Cocoon                         |        |        |              |            | Pasta               |          |         | Hoje, 13:04    |           |   |
|    | > 📄 elefront421                    |        |        |              |            | Pasta               |          |         | Hoje, 13:05    |           |   |
|    | > 🚞 ladybug-tools-1-1-0            |        |        |              |            | Pasta               |          |         | 14/11/2020, 0  | 5:00      |   |
|    | > 🔁 LunchBox                       |        |        |              |            | Pasta               |          |         | 25/11/2019, 19 | 9:25      |   |
|    | ∨ 🚞 OpenNest                       |        |        |              |            | Pasta               |          |         | Hoje, 13:03    |           |   |
|    | > 🚞 Accord                         |        |        |              |            | Pasta               |          |         | Hoje, 13:02    |           |   |
|    | > 🚞 Example Files                  |        |        |              |            | Pasta               |          |         | Hoje, 13:02    |           |   |
|    | 🔚 OpenNest.gha                     |        |        |              | 727 KB     | Grasshss            | embly    |         | Hoje, 13:02    |           |   |
|    | minkowski.dll                      |        |        |              | 248 KB     | Microsok            | library  |         | Hoje, 13:02    |           |   |
|    | OpenNestLib.dll                    |        |        |              | 216 KB     | Microsok            | library  |         | Hoje, 13:02    |           |   |
| er | OpenNestMinkowskiWrapper.dll       |        |        |              | 4 KB       | Microsok            | library  |         | Hoje, 13:02    |           |   |
|    | 👽 OpenNestRhino.rhp                |        |        |              | 46 KB      | Rhino Plug          | in       |         | Hoje, 13:02    |           |   |
| r  | > 🚞 Pufferfish WIP SubD Components |        |        |              |            | Pasta               |          |         | Hoje, 13:03    |           |   |
|    | > 📄 UserObjects                    |        |        |              |            | Pasta               |          |         | 25/11/2019, 18 | 3:59      |   |
|    | 🔚 bifocals.gha                     |        |        |              | 28 KB      | Grasshss            | embly    |         | 25/11/2019, 18 | 3:58      |   |
|    | 🏭 excelreadwrite.gha               |        |        | •            | 51 KB      | Grasshss            | embly    |         | 14/11/2020, 04 | 4:50      |   |
|    | 🟭 human.gha                        |        |        | •            | 410 KB     | Grasshss            | embly    |         | 14/11/2020, 0  | 5:01      |   |
|    | 🏭 Kangaroo0099.gha                 |        |        |              | 342 KB     | Grasshss            | sembly   |         | 22/11/2019, 19 | ):04      |   |
|    | 🏭 Meshedit2000.gha                 |        |        |              | 122 KB     | Grasshss            | sembly   |         | 25/11/2019, 19 | 9:00      |   |
|    | 🛃 Plankton.gha                     |        |        |              | 30 KB      | Grasshss            | embly    |         | 25/11/2019, 19 | 9:00      |   |
|    | 🏭 PTComponentLibrary.gha           |        |        |              | 310 KB     | Grasshss            | embly    |         | 23/10/2019, 2  | 0:33      |   |
|    | 🏭 Pufferfish2-9.gha                |        |        |              | 7,2 MB     | Grasshss            | embly    |         | Hoje, 13:03    |           |   |
|    | 🛃 richedgraphmapper_1.gha          |        |        |              | 39 KB      | Grasshss            | embly    |         | 25/11/2019, 18 | 3:58      |   |
|    | 🚂 Spectacles.Grasshopper.gha       |        |        |              | 229 KB     | Grasshss            | sembly   |         | 18/11/2019, 03 | 3:14      |   |
|    | 🏭 syntacticghplugin.gha            |        |        | •            | 62 KB      | Grasshss            | sembly   |         | 14/11/2020, 04 | 4:50      |   |
|    | 🔚 170625_meshedit_2_templategh     |        |        |              | 19 KB      | Grassher            | Binary   |         | 25/11/2019, 19 | 9:00      |   |
|    | 🕏 KangarooLib0099.dll              |        |        |              | 75 KB      | Microsok            | library  |         | 22/11/2019, 19 | ):04      |   |
|    | MathNet.Numerics.dll               |        |        |              | 1,6 MB     | Microsok            | library  |         | 25/11/2019, 18 | 3:59      |   |
|    | OpenCvSharp.Blob.dll               |        |        |              | 40 KB      | Microsok            | library  |         | 25/11/2019, 18 | 3:59      |   |
|    | OpenCvSharp.dll                    |        |        |              | 435 KB     | Microsok            | library  |         | 25/11/2019, 18 | 3:59      |   |
|    | PanelingToolsDotNet.dll            |        |        |              | 32 KB      | Microsok            | library  |         | 23/10/2019, 2  | 0:33      |   |
|    | 🕈 Plankton.dll                     |        |        |              | 31 KB      | Microsok            | library  |         | 25/11/2019, 19 | 00:00     |   |
|    | PlanktonGh.dll                     |        |        |              | 30 KB      | Microsok            | library  |         | 25/11/2019, 19 | 9:00      |   |

| si si si si si si si si si si si si si s |                            |           |                  |                |         |                                                                   |                |
|------------------------------------------|----------------------------|-----------|------------------|----------------|---------|-------------------------------------------------------------------|----------------|
| Active                                   |                            |           |                  |                |         | Brep                                                              |                |
| BASE                                     |                            |           |                  |                |         | (EDIFÍCIOS)                                                       |                |
| Abrir o fic                              | heiro de Rhino             | o que     |                  |                |         | (Geo ÁRVORE)                                                      |                |
| Partindo d                               | das geometria              | S:        | LUGINS           | uintes pluains | :       | Mesh                                                              |                |
| - Área de<br>- Terreno                   | intervenção<br>2x2m Sólido | E         | LEFRONT          |                |         | ( Mesh ÁRVORE )<br>Brep                                           |                |
| - Edifícios                              | bron + moch)               | F         | UFFERFISH        |                |         | (TERRENO 2x2m SÓLIDO)<br>Rectangle                                |                |
| - Alvole (I                              | biep + mesn)               | ŀ         | IUMAN<br>UNCHBOX |                |         | (ÁREA DE INTERVENÇÃO)                                             |                |
| OBJETIV<br>Capturar                      | O INICIAL<br>os blocos das | árvores c | air o fazor o r  | octart an com  | outodor | 00 importar de outro                                              | s              |
| no ficheiro                              | o RHINO                    | 0         | u em alternati   | va à aplicação | )       | códigos os parametr<br>que estão definidos<br>esquerda, assim cor | ros<br>à<br>mo |
|                                          |                            |           |                  |                |         | instalar os plug-ins<br>ou Add-ons referidos                      | S              |
|                                          |                            |           |                  |                |         |                                                                   |                |

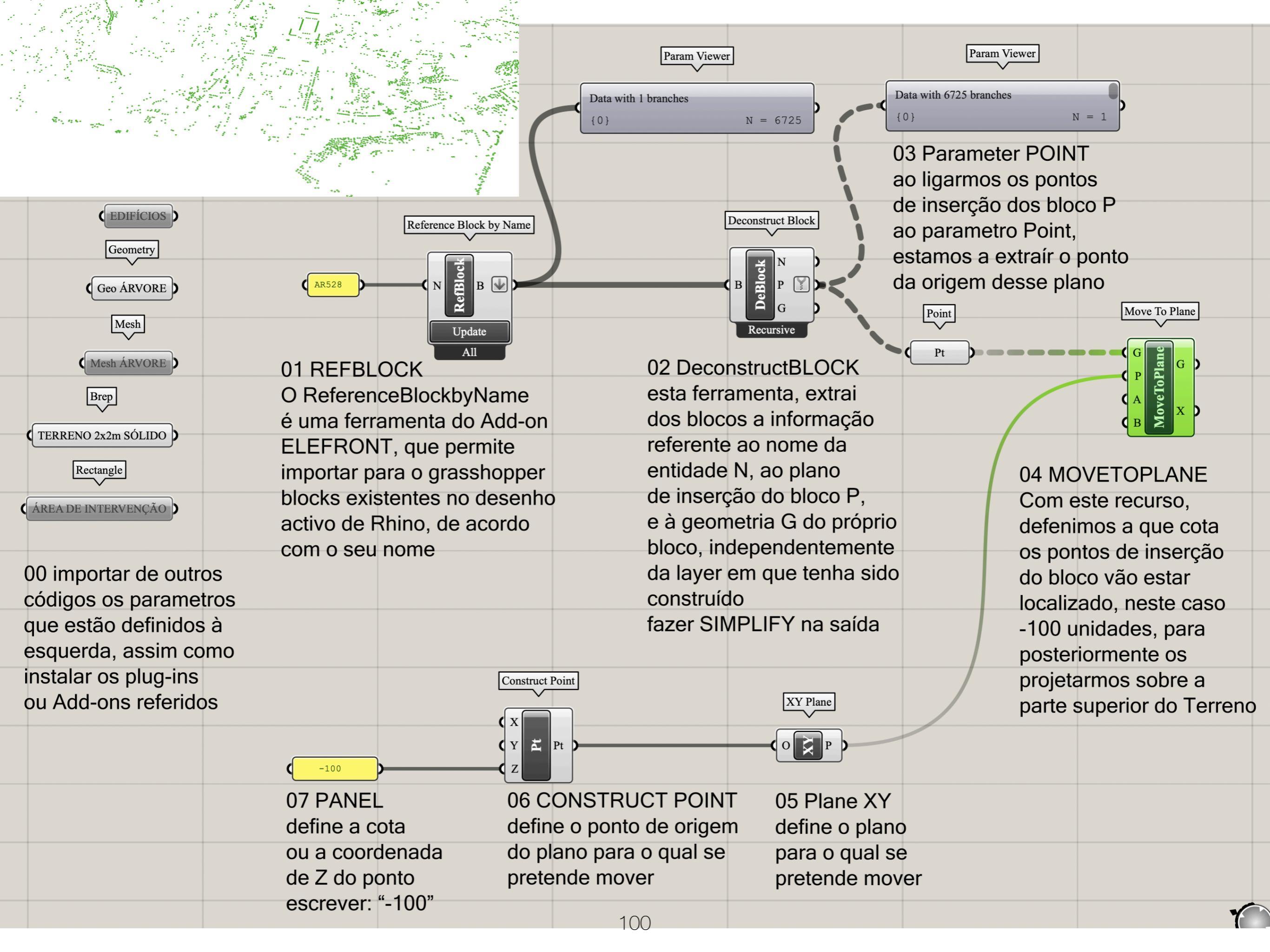

| Param Viewer<br>Data with 6725 branches<br>(0) N = 1<br>O3 Parameter POINT<br>ao ligarmos os pontos<br>de inserção dos bloco P<br>ao parametro Point,<br>estamos a extraír o ponto<br>da origem desse plano |                       |                                                                                  |                                                               |  |
|----------------------------------------------------------------------------------------------------|-----------------------|----------------------------------------------------------------------------------|---------------------------------------------------------------|--|
| Point<br>Pt<br>G<br>G<br>G<br>C<br>G<br>C<br>C<br>C<br>C<br>C<br>C<br>C<br>C<br>C<br>C<br>C<br>C<br>C                                                                                                    | Unit Z                | Line SDL<br>S D L D<br>L L                                                       |                                                               |  |
| 04 MOVETOPLANE<br>Com este recurso,                                                                                                    | (FNV)<br>Length \$300 | 08 (line) SDL<br>Uma vez que a pr                                                | ojeção                                                        |  |
| nte os pontos de inserção<br>do bloco vão estar<br>localizado, neste caso                                                                                                    |                       | dos pontos demon<br>opetou-se por des<br>uma linha vertical<br>partir dos pontos | rou muito<br>senhar<br>(Z) a<br>anteriores                    |  |
| a -100 unidades, para<br>posteriormente os<br>projetarmos sobre a<br>parte superior do Terreno                                                                                                    |                       | com um comprime<br>de 300 unidaes, p<br>que estas linhas v<br>a superfície super | ento (L)<br>ara garantir<br>vão intersectar<br>ior do terreno |  |
| XY                                                                                                    |                       |                                                                                  |                                                               |  |
| al se<br>nover                                                                                                    | 101                   |                                                                                  |                                                               |  |

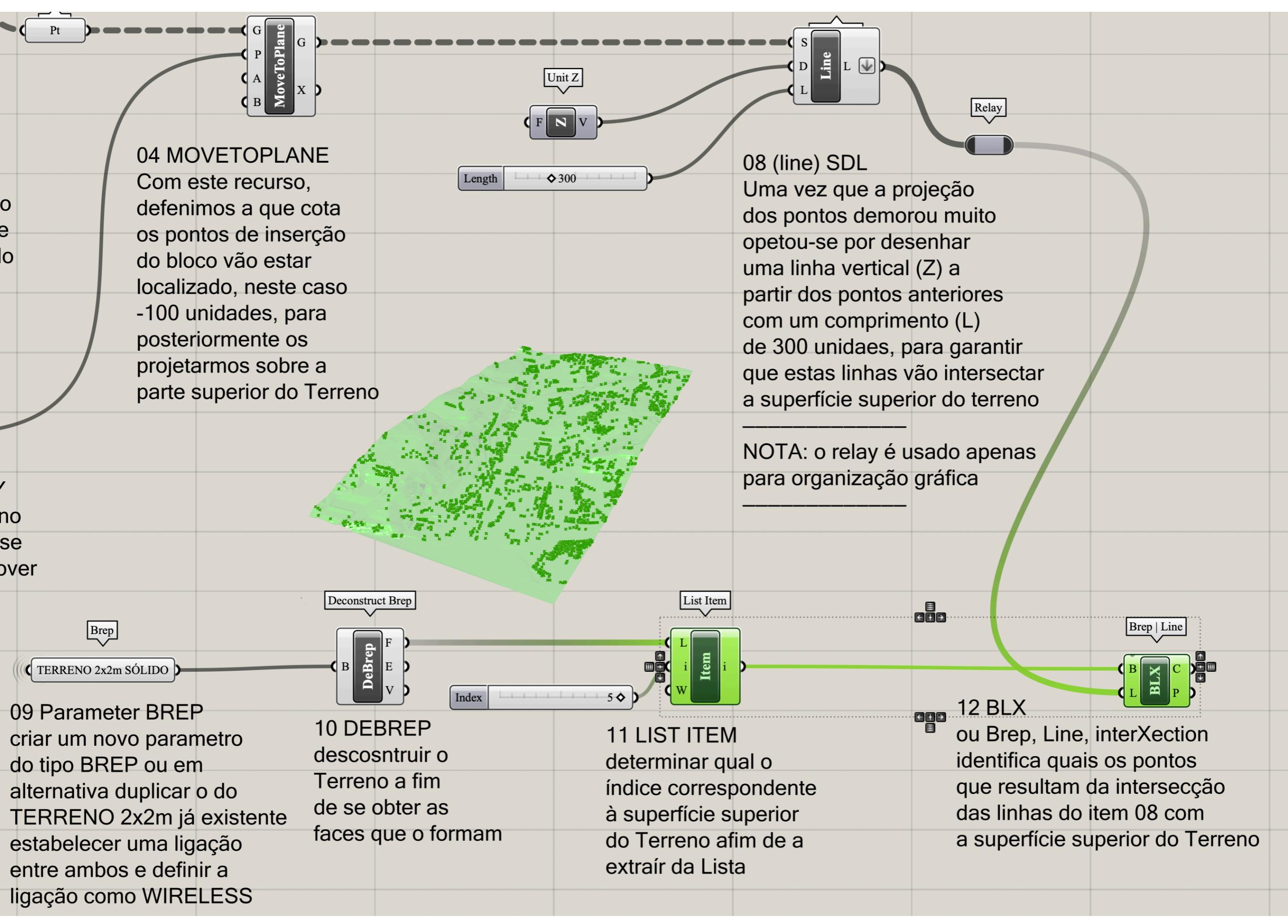

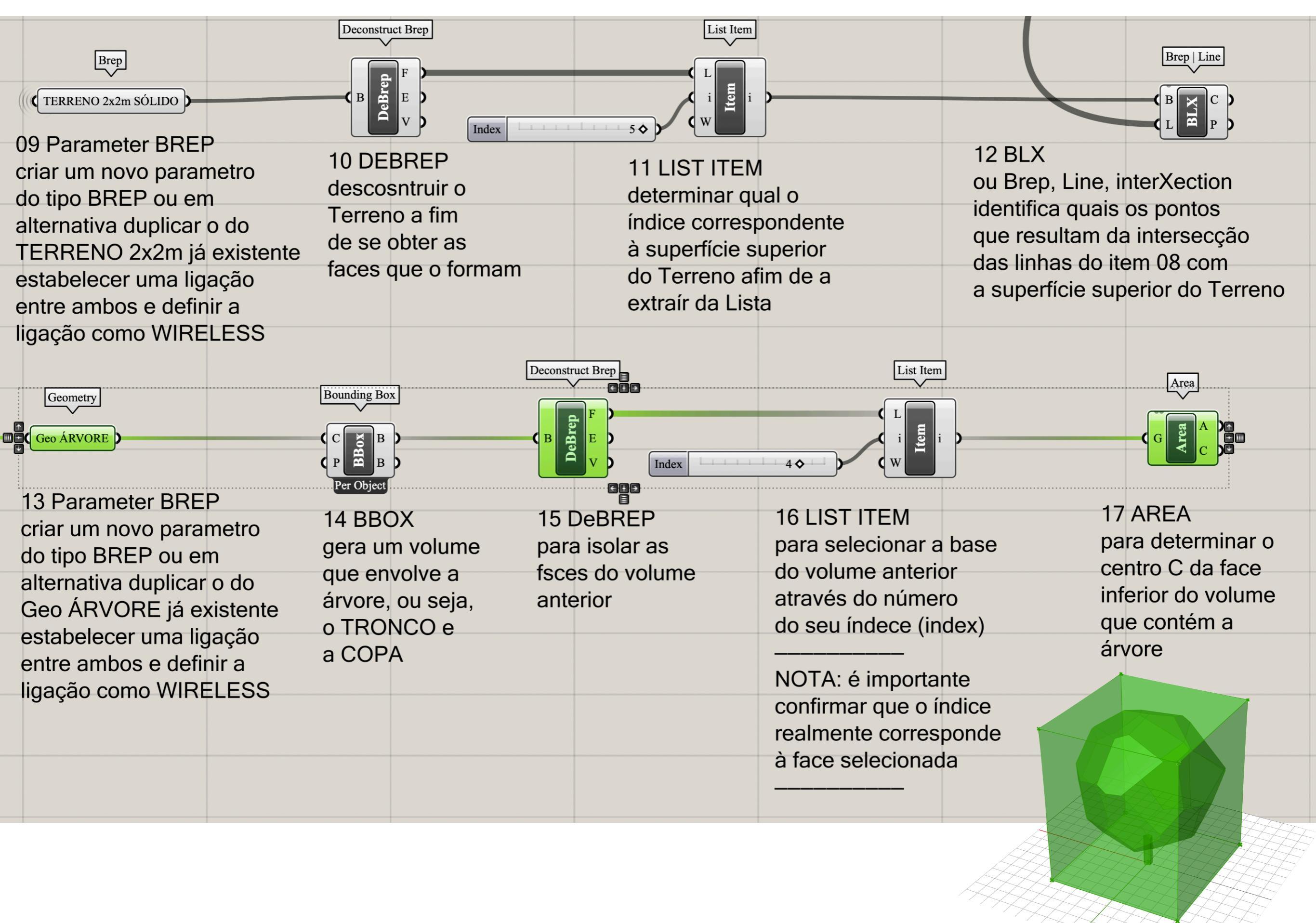

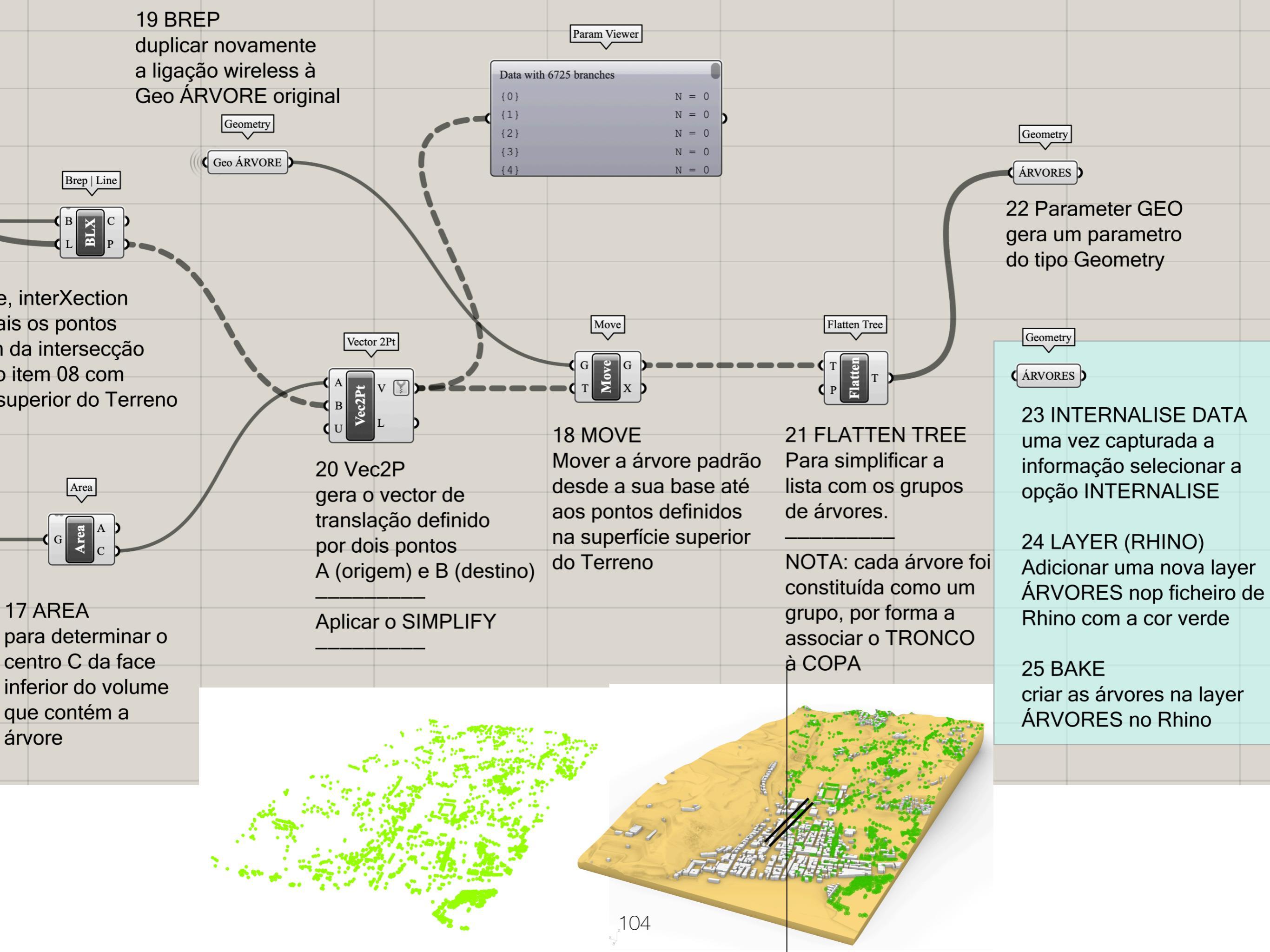

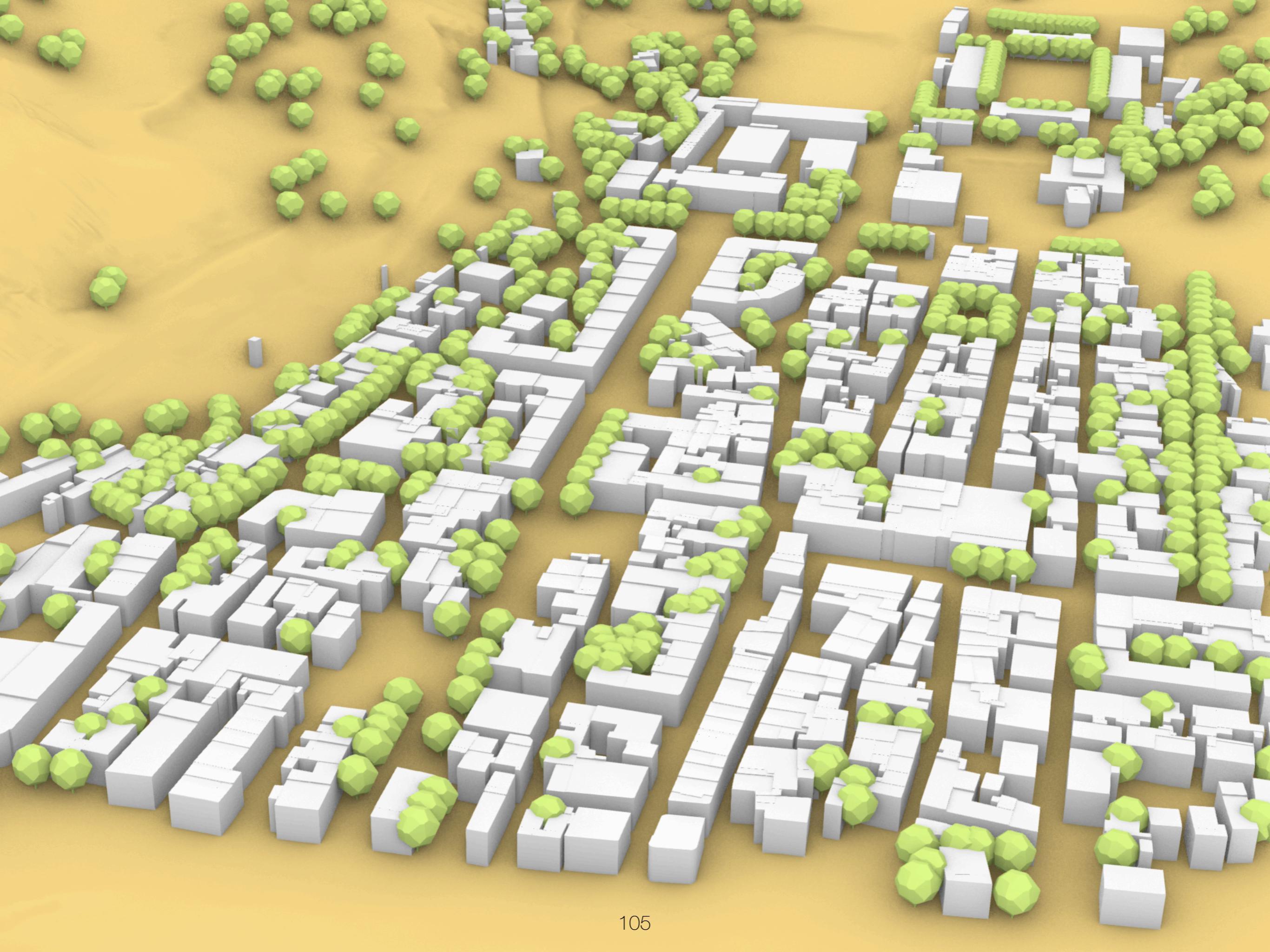

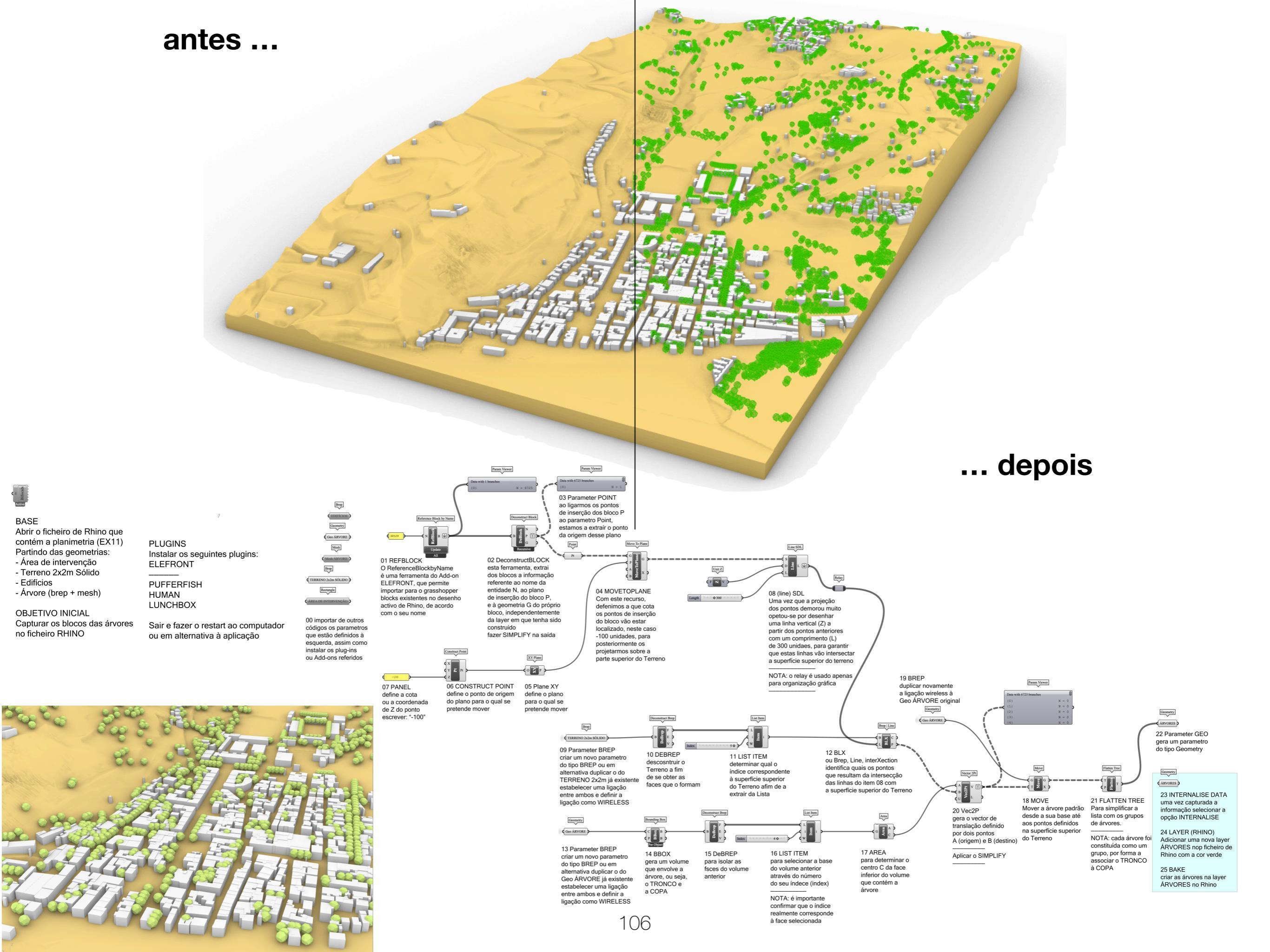